Mac OS X 10.6.のメールアカウントの設定(Mail(バージョン 4.3))

Mail を起動します。

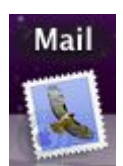

1初めて設定する場合「ようこそ Mail へ」という画面が表示されます。

|                           | ようこそ                                      | Mail 🔨                       |
|---------------------------|-------------------------------------------|------------------------------|
| ようこ メーノ                   | ・ <b>そ Mail へ</b><br>ルアカウントを割<br>めに、次の情報を | &定する手順をご案内します。<br>を入力してください: |
| 3                         | 氏名:                                       | 任意の名前                        |
| X                         | -ルアドレス:                                   | *****@bbm-*.jp               |
| ANO FR                    | パスワード:                                    |                              |
| CORERINO                  | AAAAA                                     |                              |
| <ul> <li>(***)</li> </ul> | セル                                        | 展るの続ける                       |

氏名 任意。メールアドレスを送受信する際に表示される名称。 メールアドレス メールアドレス パスワード メールパスワード 「ようこそ Mail へ」という画面が表示されない場合

上部の『Mail』をクリックし、『環境設定』を選択します。

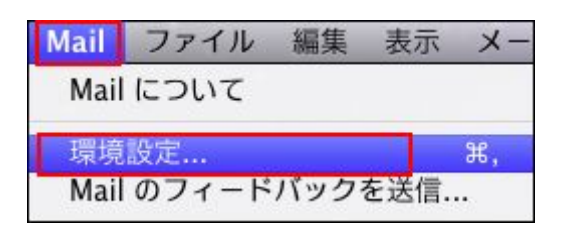

アカウント作成画面が表示されます。

左上の『**アカウント**』を選択し、左下の『+』をクリックします。

| 00                                                     | アカウント                   |                     |
|--------------------------------------------------------|-------------------------|---------------------|
| <ul> <li>一般 アカウント</li> <li>RSS</li> <li>RSS</li> </ul> | 送惑メール フォントとカラー 表示 作成 署4 | х<br>з л-л          |
| アカウント<br>() ****@bbm- *.jp                             | アカウント情報 メールボックスの特性      | 詳細                  |
|                                                        | アカウントの種類: POP           |                     |
|                                                        | 説明:                     | t options in p      |
|                                                        | メールアドレス:                | - allowing the ga   |
|                                                        | 氏名:                     |                     |
|                                                        | 受信用メールサーバ:              | and a second second |
|                                                        | ユーザ名:                   | - salisaria dia jai |
|                                                        | パスワード:                  |                     |
|                                                        | 送信用メールサーバ (SMTP) :      | •                   |
|                                                        | ▼ このサーバのみ               | を使用                 |
| + -                                                    |                         | ?                   |

2受信メールサーバ画面が表示されます。 以下の項目を入力し、『続ける』をクリックします。

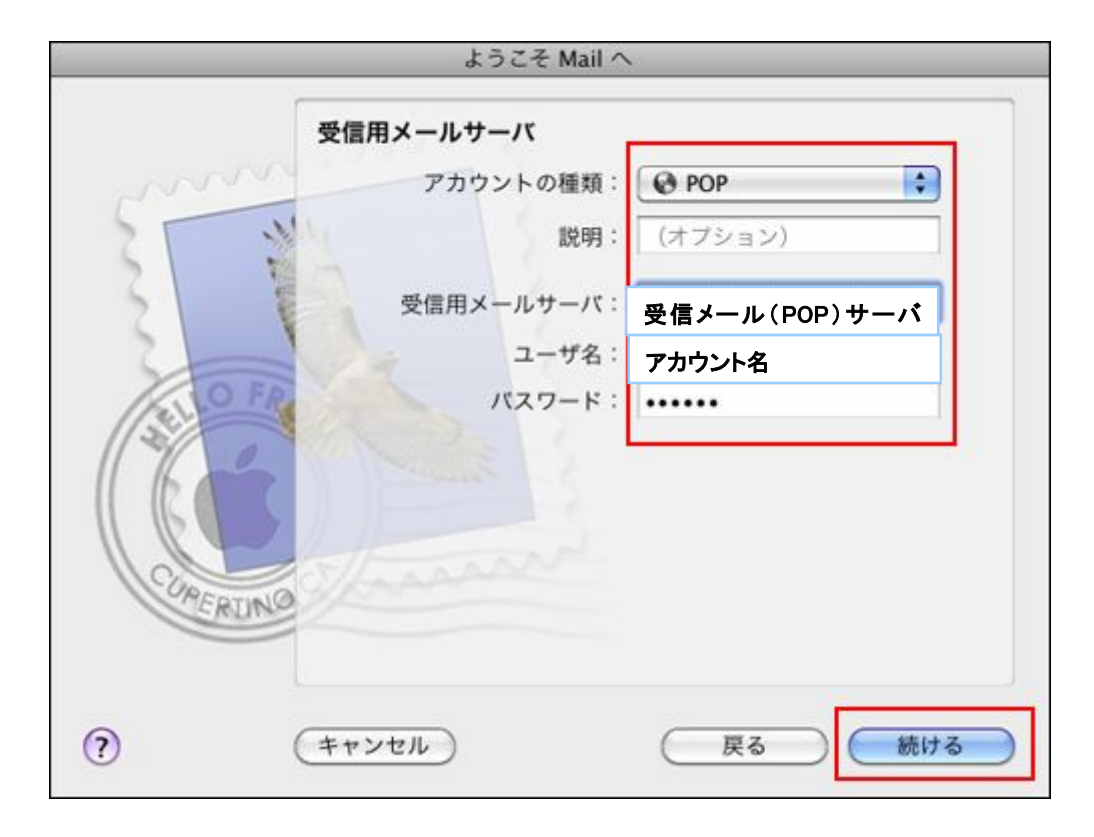

説明 ユーザ名 パスワード

任意の文字列 受信用メールサーバ 設定案内書の受信メール(POP)サーバ名 設定案内書のアカウント名 メールパスワード

## エラー画面が表示された場合

(1)以下のエラーが表示される場合があります。

| 受信用メールサーバ                                    |                                                                                                    |
|----------------------------------------------|----------------------------------------------------------------------------------------------------|
| アカウントの種類:                                    | Ø POP                                                                                                    |
| 説明:                                          | (オプション)                                                                                                    |
| 受信用メールサーバ:                                   | 受信メール(POP)サーバ                                                                                                    |
| ユーザ名:                                        | アカウント名                                                                                                    |
| パスワード:                                       |                                                                                                    |
| POP サーバ・<br>と、サーバ名が正しいことを確<br>合は、サーバが一時的に使用で | 『が応答しません。ネットワーク接続<br>認してください。これらに問題がない場<br>きなくなっている可能性があります。こ                                                                                                    |
|                                              | <ul> <li>受信用メールサーバ</li> <li>アカウントの種類:</li> <li>説明:</li> <li>受信用メールサーバ:</li> <li>ユーザ名:</li> <li>パスワード:</li> </ul> POP サーバ* <ul> <li>と、サーバ名が正しいことを確合は、サーバが一時的に使用で</li> </ul> |

各項目の情報を正確に入力していても、エラー画面が表示される場合は 『続ける』をクリックし次の画面にお進みください。 (2)受信メールのセキュリティ画面が表示されます。

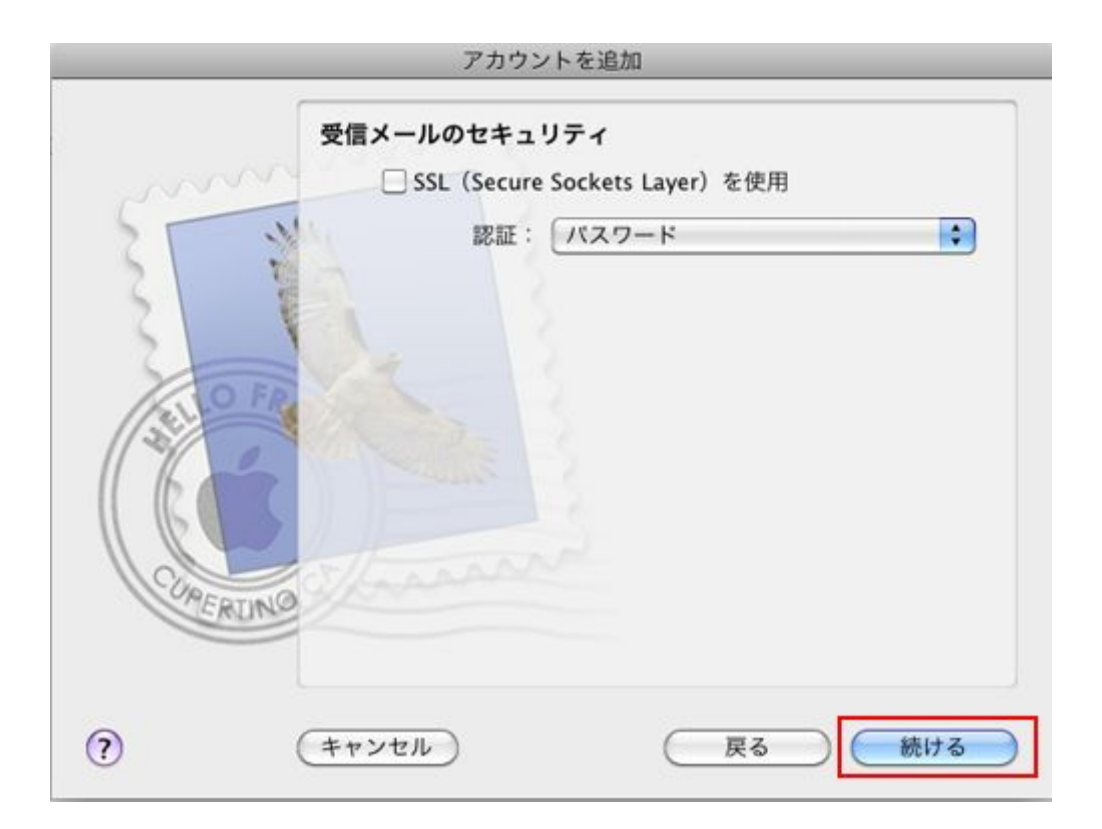

SSL(Secure Sockets Layer)を使用チェックなし

『続ける』をクリックし次の画面にお進みください。

送信用メールサーバ画面が表示されます。 以下の項目を入力し、『続ける』をクリックします。

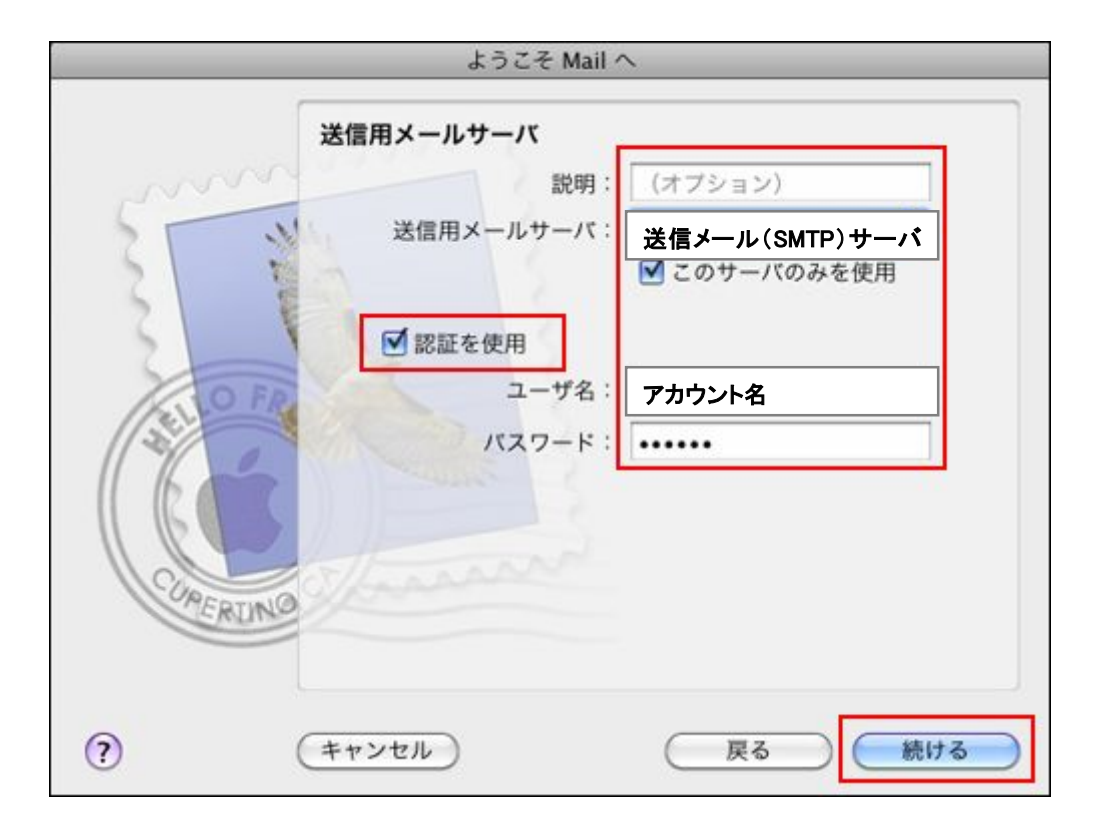

説明任意の文字列送信用メールサーバ設定案内書の送信(SMTP)サーバー名このサーバのみを使用チェックあり認証を使用チェックありユーザ名設定案内書のアカウント名パスワードメールパスワード

## エラー画面が表示された場合

(1)以下のエラーが表示される場合があります。

|     |                                                                               | 4M                                                                     |
|-----|-------------------------------------------------------------------------------|------------------------------------------------------------------------|
|     | 送信用メールサーバ                                                                     |                                                                        |
| m   | 説明:                                                                           | (オプション)                                                                |
| 11  | 送信用メールサーバ:                                                                    | 送信メール(SMTP)サーバ名                                                        |
| 1   |                                                                               | ☑ このサーバのみを使用                                                           |
|     | ☑ 認証を使用                                                                       |                                                                        |
| OFR | ユーザ名:                                                                         | アカウント名                                                                 |
|     | パスワード:                                                                        |                                                                        |
|     | SMTP サーバー     ワーク接続と、サーバ名か     これらに問題がない場合は     なったらご問題がない場合は     なったのご能性がありま | "が応答しません。ネット<br>が正しいことを確認してください。<br>は、サーバが一時的に使用できなく<br>す。このまま操作を続けても、 |

各項目の情報を正確に入力していても、エラー画面が表示される場合は 『続ける』をクリックし次の画面にお進みください。 (2)送信メールのセキュリティ画面が表示されます。

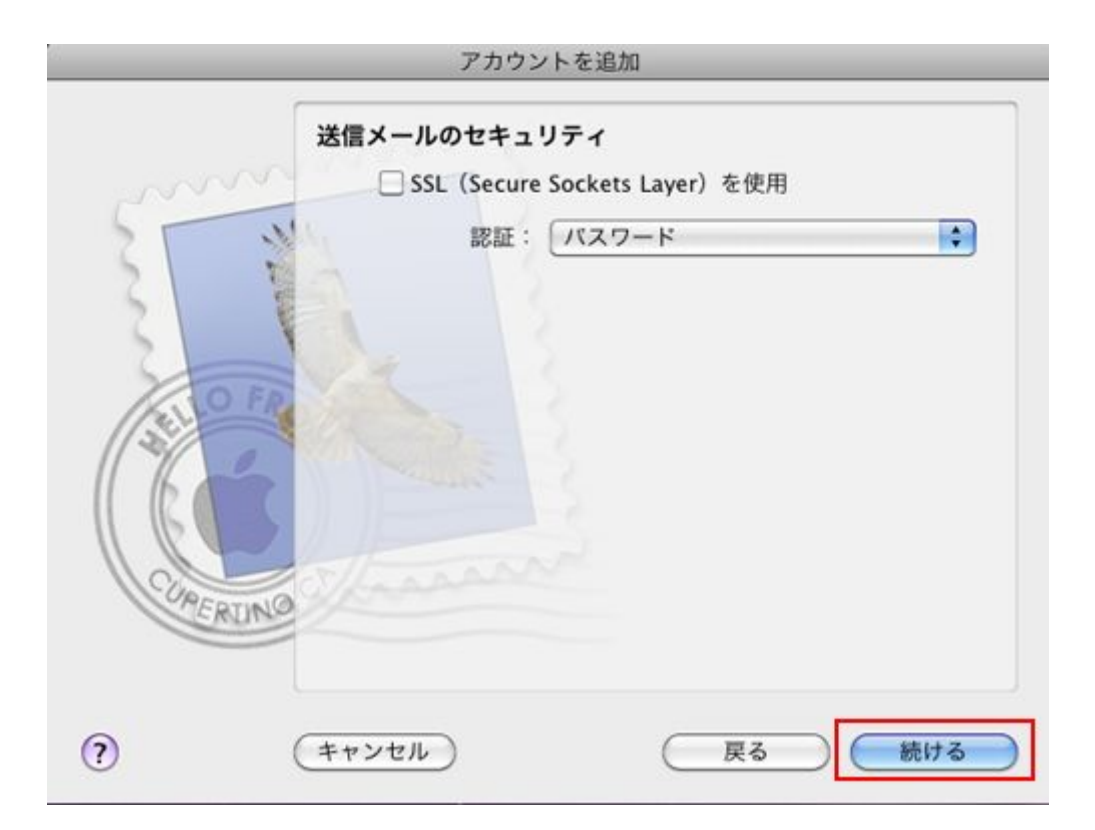

SSL(Secure Sockets Layer)を使用チェックなし

『続ける』をクリックし次の画面にお進みください。

▲アカウント概要の画面が表示されます。 入力内容を確認し『作成』をクリックします。 ※デフォルトで SSL が、【入】の状態で設定されています。後ほど変更します。

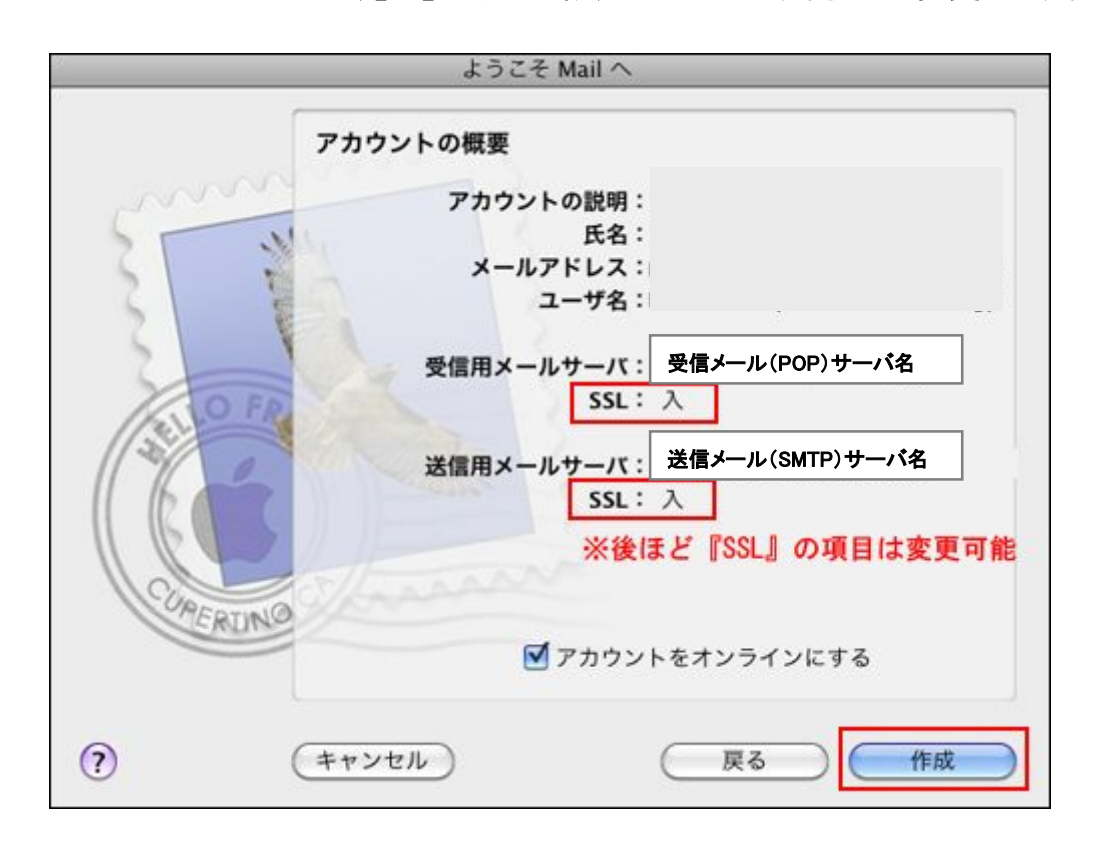

5上部の『Mail』をクリックし、『環境設定』を選択します。

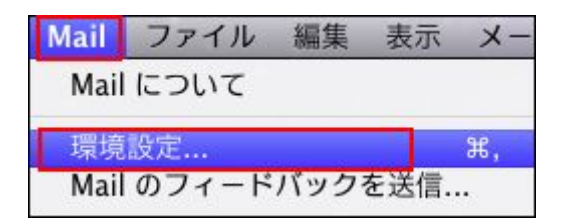

<sup>6</sup>アカウント作成画面が表示されます。

上部の『アカウント』を選択し、左側に表示している、該当のアカウント(作成したア カウント)をクリックします。

| ● ○ ●                                                                                                    | アカウント                            |
|----------------------------------------------------------------------------------------------------|----------------------------------|
| 日本 アカウント     日本 アカウント     日本 アカウン     日本 アカウン     日本     日本     日本 | 送惑メール フォントとカラー 表示 作成 署名 ルール      |
| アカウント                                                                                                    | アカウント情報 メールボックスの特性 詳細            |
| ***@bbm-                                                                                                    | アカウントの種類: POP                    |
|                                                                                                    | 説明:                              |
|                                                                                                    | メールアドレス: <b>*******</b> @bbmー*jp |
|                                                                                                    | 氏名: 氏名                           |
|                                                                                                    | 受信用メールサーバ: <b>受信メール(POP)サーバ名</b> |
|                                                                                                    | ユーザ名:アカウント名                      |
|                                                                                                    | パスワード:                           |
|                                                                                                    | 送信用メールサーバ (SMTP) :               |
|                                                                                                    | ▶ このサーバのみを使用                     |
| + -                                                                                                    | ?                                |

## ☑ アカウント情報 』のタブをクリックします。

送信用メールサーバ(SMTP)項目の、『SMTP サーバリストを編集』をクリックします。

| 00                               | アカウント            |                      |
|----------------------------------|------------------|----------------------|
| <ul> <li>一般 アカウント RSS</li> </ul> | 送惑メール フォントとカラー 表 | ボ 作成 署名 ルール          |
| アカウント<br>(@) ***@bbm-*.jp        | アカウント情報 メー       | -ルボックスの特性 詳細         |
|                                  | アカウントの種類: F      | POP                  |
|                                  | 説明:              |                      |
|                                  | メールアドレス:         | *****                |
|                                  | 氏名:              | 氏名                   |
|                                  | 受信用メールサーバ:       | 受信メール(POP)サーバ名       |
|                                  | ユーザ名:            | アカウント名               |
|                                  | パスワード:           |                      |
|                                  | 送信用メールサーバ(SMTP): | *)                   |
|                                  |                  | SMTP-9-7921-Yellika. |
|                                  |                  |                      |

⑧送信用メールサーバの編集画面が表示されます。 サーバ名を選択します。(複数送信サーバの設定をしている場合複数表示されます)

アカウントの情報が表示されますので『詳細』をクリックします。 設定内容の確認し『OK』をクリックします。

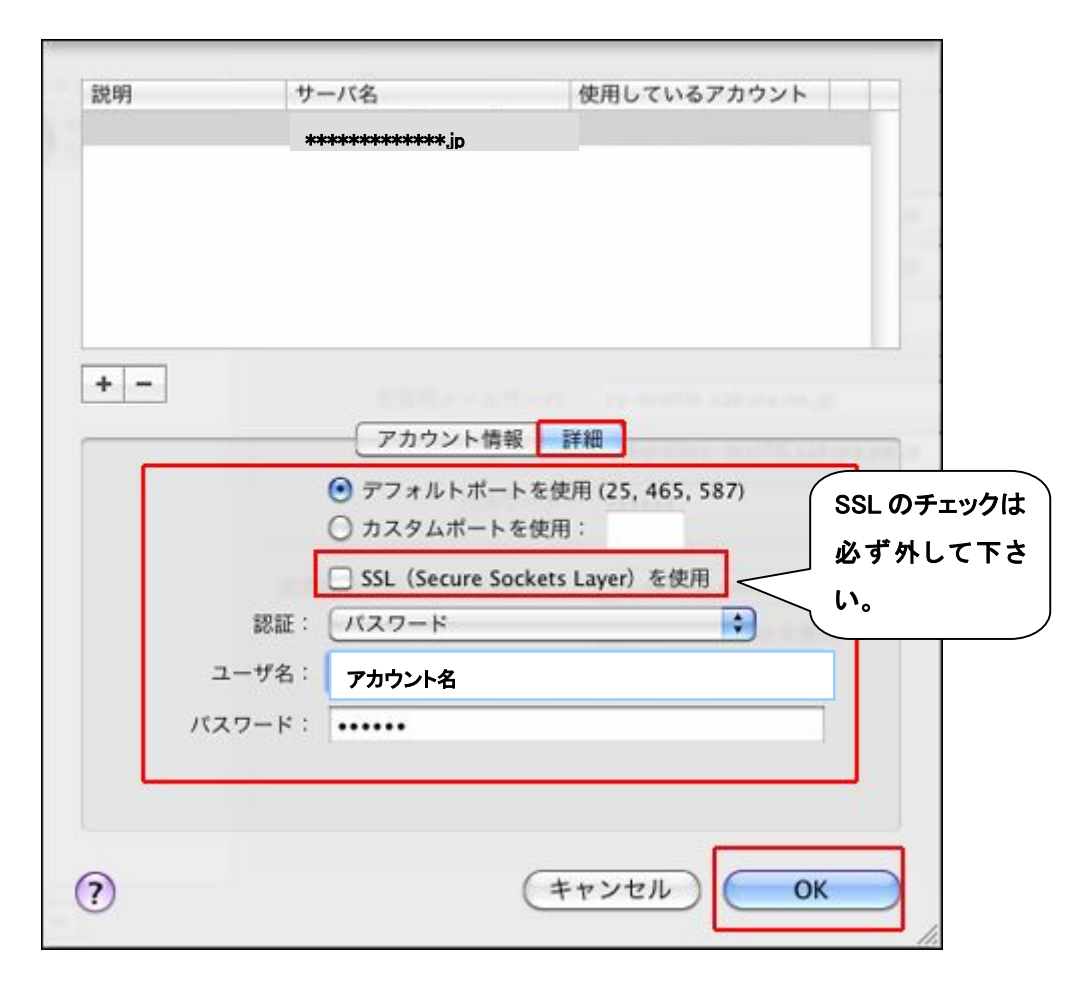

- ポート デフォルトポートを使用(25,465,587)を選択
- SSL を使用 チェックなし
- 認証 パスワード
- ユーザ名 設定案内書のアカウント名
- パスワード メールパスワード

## アカウント確認画面の『詳細』のタブをクリックします。 設定内容の確認し『OK』をクリックします。

| 000                        | アカウント                                                                                                    |
|----------------------------|----------------------------------------------------------------------------------------------------|
| [1]<br>一般 アカウント RSS<br>RSS | 送惑メール フォントとカラー 表示 作成 署名 ルール                                                                                                    |
| アカウント                      | アカウント情報       メールボックスの特性       詳細         ✓       このアカウントを使用          ✓       新規メッセージを自動的に受信するときに含める         ✓       メッセージ受信後にメッセージのコピーをサーバから取り除く:         1週間後       ♀         メッセージのサイズが       KB を超えるときに警告 |
|                            | 以下の詳細オプションを変更するときは、事前にシステム管理<br>者に確認してください。<br>ポート: 110 □ SSL を使用<br>認証: パスワード \$                                                                                                    |
| + -                        | ?                                                                                                    |

| ポート    | 110    |
|--------|--------|
| SSLを使用 | チェックなし |
| 認証     | パスワード  |

左上の以下のボタンをクリックし、設定を保存します。

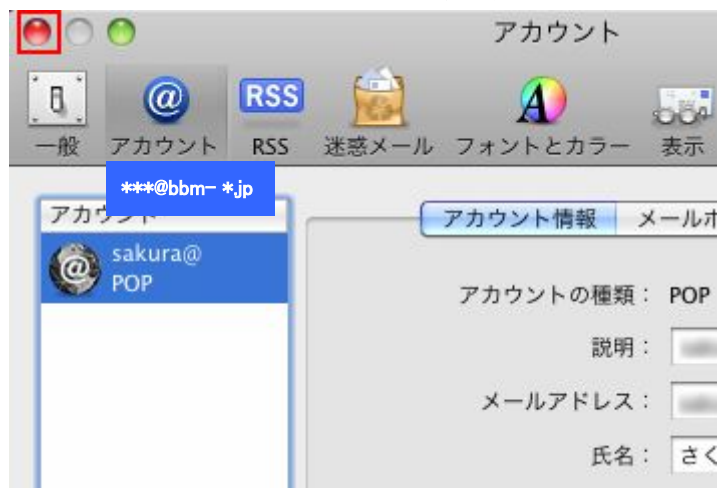

| and the second                                                                                                    | " <b>****</b> ****@ | bbm <i>—*</i> *,jp" | POP アカウントの |
|----------------------------------------------------------------------------------------------------|---------------------|---------------------|------------|
| i.                                                                                                    | 変更内容を保存しま           | ますか?                |            |
| No. of Concession, No. of Concession, No. of Conces | 保存しないと、変更内          | 容は失われます。            |            |
|                                                                                                    | (保存しない)             | (+++)+              | 7ル 保存      |